# 支援機器ICF対応表 検索システム

# 操作方法マニュアル

Ver.2.1

2025.3.25 国立障害者リハビリテーションセンター

目次

| はじめに                                   | —3  |
|----------------------------------------|-----|
| 第一レベルー覧                                | 4   |
| 第ニレベルー覧                                | —6  |
| 機器一覧                                   | —8  |
| 機器詳細                                   | —11 |
| お気に入り一覧                                | —13 |
| <b>フリーワード検索</b><br>(利用できる可能性のある制度名で検索) | —15 |
| 問い合わせ先                                 | —17 |

# はじめに

### システムの対象と目的

- 「支援機器ICF対応表検索システム」は、リハビリテーション関連職等の方を対象とし、支援機器の選定・導入に役立つ支援機器の情報を提 供することを目的としています。
- 本システムは、ICF (International Classification of Functioning, Disability and Health) 国際生活機能分類に基づき、支援を必要とする方(支援 機器の"利用者")の特徴(心身機能/身体構造)と支援機器の利用場面 (活動・参加)の状況を設定することで、同状況で利用し得る支援機 器の一覧、および個々の支援機器の詳細を表示します。
- ・本マニュアルでは、主に、「支援機器ICF対応表検索システム」の操作
   方法をご説明します。
- 支援機器の選定・導入方法の詳細については、「支援機器の選定・導入ガイド」をご参照下さい。

第ーレベルー覧

概要

- 「第一レベルー覧」は、<u>縦軸がICFの心身機能/身体構造</u>(第一レベル)、<u>横軸がICFの活動・参加</u>(第一レベル)の表となっています。
- 縦軸と横軸の交点には、特定の「心身機能/身体構造」×「活動・参加」の項目(第一レベル)に関連する支援機器の数が表示されています。(支援機器の掲載数別に色分け)

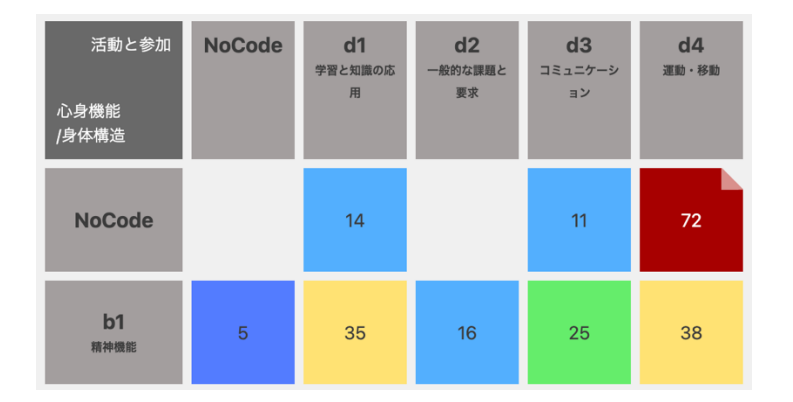

・閲覧済みの項目は、セルの右上が折り返します。
 また閲覧済みの履歴を削除することもできます。

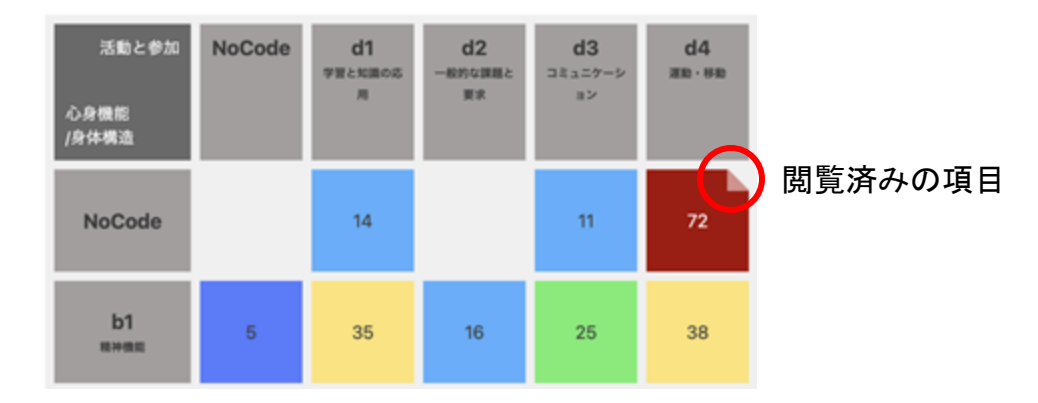

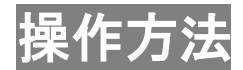

- 利用者の特徴と支援機器の利用場面を基に、関連する支援機器を見て みたい「心身機能/身体構造の第一レベルのICFコード(bo/so)」、「活 動・参加の第一レベルのICFコード(do)」を一つずつ選び、 交点をクリックして下さい。
  - (→「<br />
    第二レベルー覧」が表示されます)

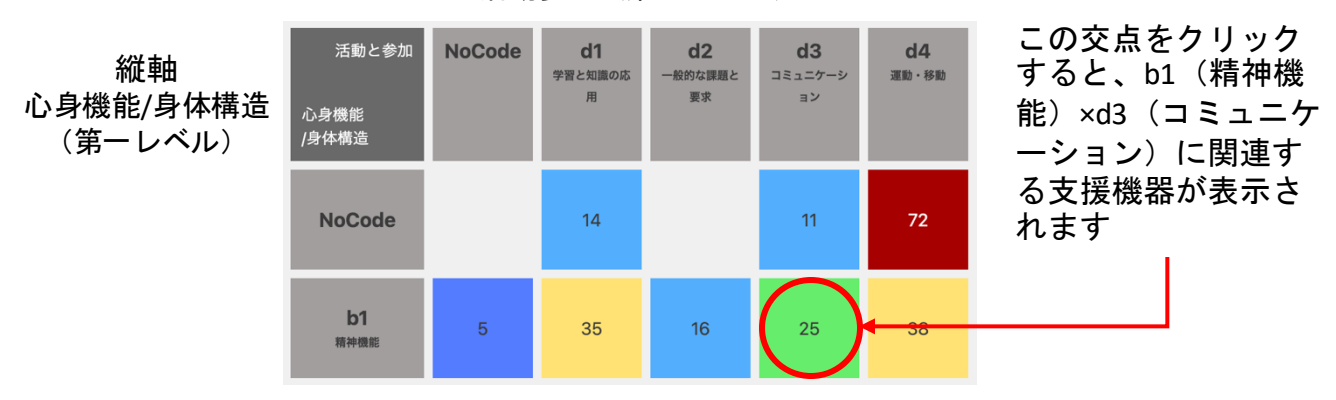

横軸 活動参加(第一レベル)

・閲覧履歴を削除したい場合、「閲覧履歴を削除」をクリック。
 立ち上がった画面で「はい」を選択してください。

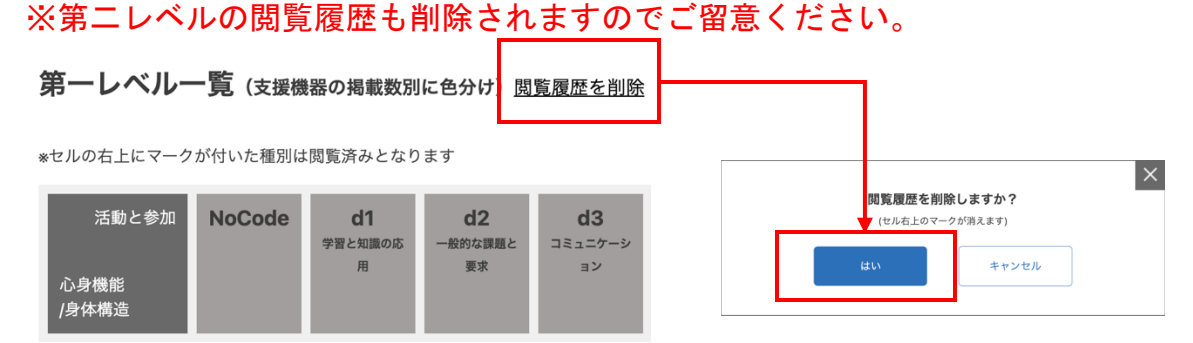

第ニレベルー覧

概要

- 「第二レベルー覧」は、<u>縦軸がICFの心身機能/身体構造</u>(第二レベル)、<u>横軸がICFの活動・参加</u>(第二レベル)の表となっています。
- 縦軸と横軸の交点には、特定の心身機能/身体構造×活動・参加の項目
   (第ニレベル)に関連する支援機器の数が表示されています。
   (支援機器の掲載数別に色分け)

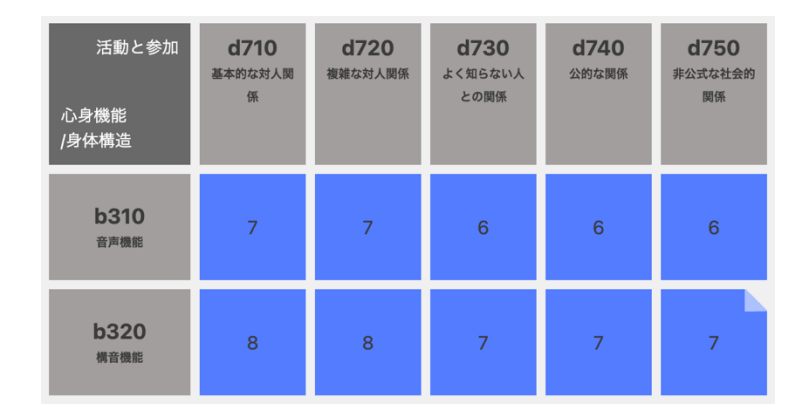

閲覧済みの項目は、セルの右上が折り返します。
 また閲覧済みの履歴を削除することもできます。

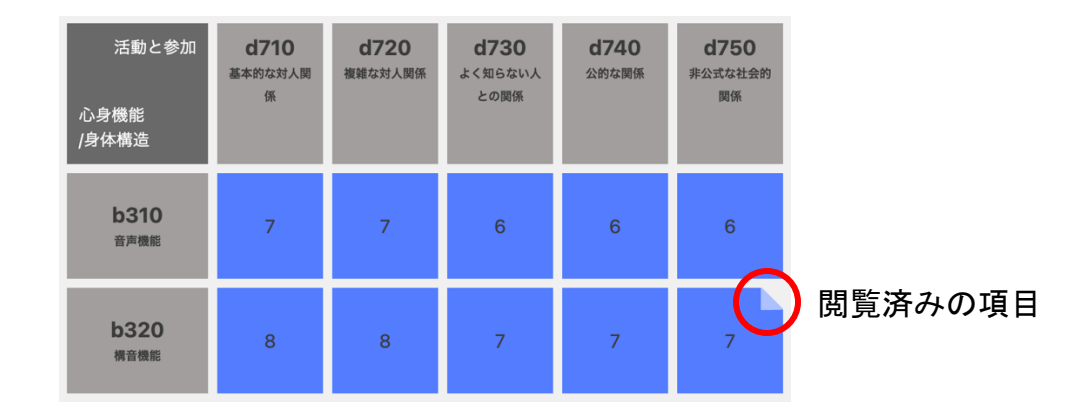

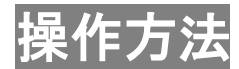

- 利用者の特徴と支援機器の利用場面を基に、関連する支援機器を 見てみたい「<u>心身機能/身体構造の第ニレベルのICFコード</u> (boo/Soo)」、
  - 「<u>活動・参加の第二レベルのICFコード</u>(doo)」を一つずつ選び、 交点をクリックして下さい。( $\rightarrow$ 「機器一覧」が表示されます)

横軸

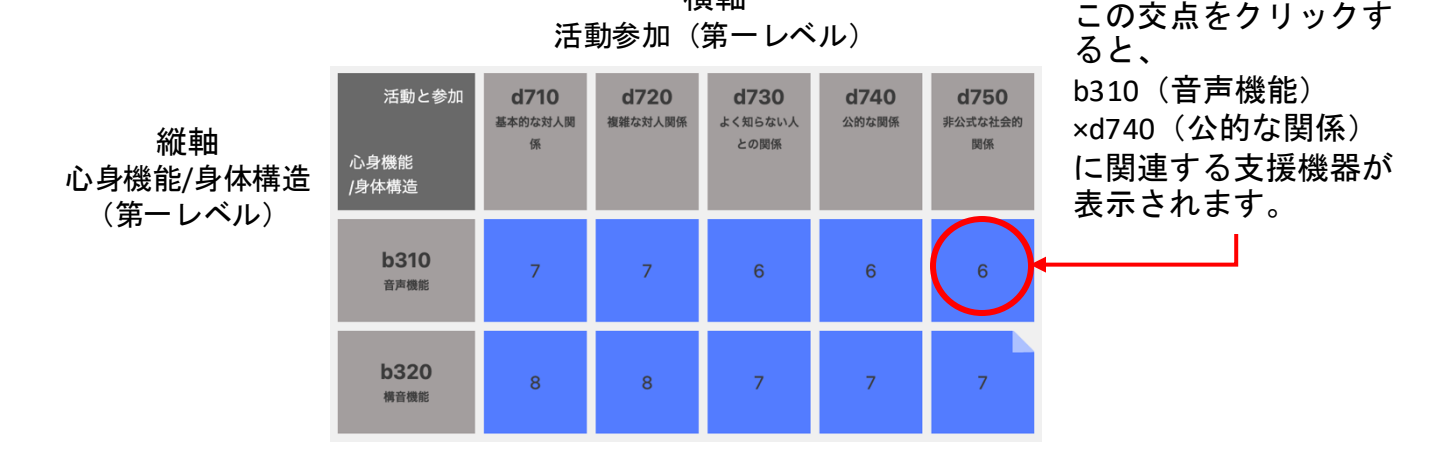

・閲覧履歴を削除したい場合、「閲覧履歴を削除」をクリック。
 立ち上がった画面で「はい」を選択してください。
 ※第一レベルの閲覧履歴も削除されますのでご留意ください。

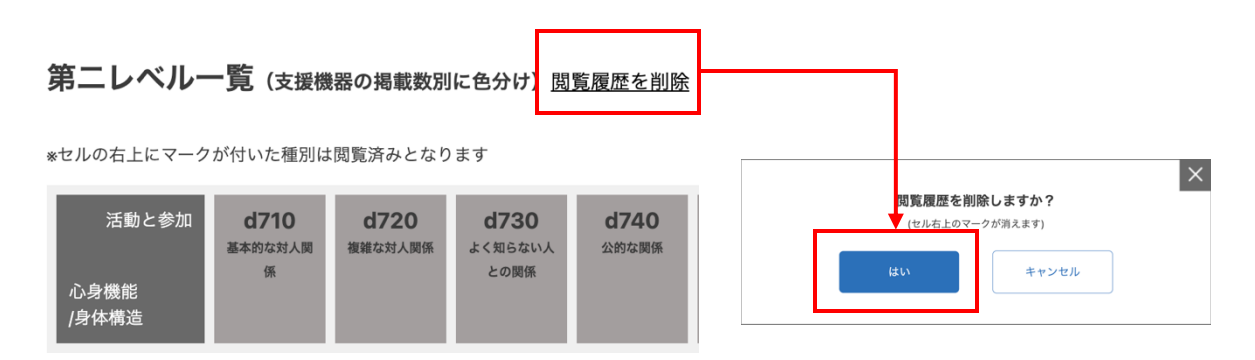

### 機器一覧

概要

- 「第二レベルー覧」で選択した利用者の特徴と支援機器の利用場面に
   関連する支援機器の一覧が表示されます。
- 表示される情報は、「機器名」、「機器イラスト」、「説明文/利用 できる可能性のある制度名」「関連するICFコード」、「詳細」ボタ ンです。
- 機器の件数が多いとき(11件以上)は、下部に「ページの選択ボタン」が表示され、ページを選ぶことで、全ての機器を閲覧することができます。
- 機器一覧の中で詳細を閲覧済みの機器は、機器名の文字色がグレーに 変わります。また閲覧済みの履歴を削除することもできます。
- 機器名の下にある「お気に入り」ボタンをクリックすることで、お気に入り登録ができ、お気に入り一覧ページに表示されます。
   また「お気に入り」ボタンを再度クリックすることで、お気に入りから削除することができます。

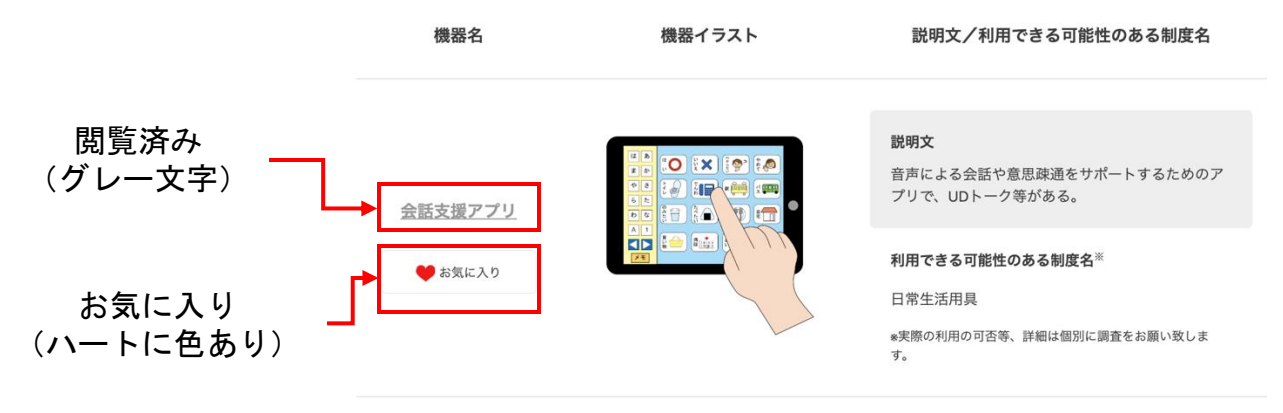

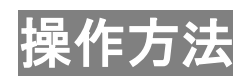

一覧の中から見てみたい機器の「機器名」
 もしくは「詳細」ボタンを押して下さい。

(→「選んだ支援機器の詳細情報(機器詳細)」が表示されます)

| 機器名                       | 機器イラスト | 説明文/利用できる可能性のある制度名                                                                                                    | 関連するICFコード                                                                                                    | 詳細 |
|---------------------------|--------|----------------------------------------------------------------------------------------------------|----------------------------------------------------------------------------------------------------|----|
| <u>会話支援アプリ</u><br>♡ お気に入り |        | <ul> <li>説明文</li> <li>音声による会話や意思疎通をサポートするためのアプリで、UDトーク等がある。</li> <li>利用できる可能性のある制度名<sup>※</sup></li> <li>日常生活用具</li> <li>*実際の利用の可否等、詳細は個別に調査をお願い取します。</li> </ul> | 心身機能/身体構造<br>b167, b310, b320, b330, b730,<br>b735, b740, b750, b755, b760,<br>s320, s330, s340<br>活動と参加<br>なし | 詳細 |

・閲覧履歴を削除したい場合、「閲覧履歴を削除」をクリック。
 立ち上がった画面で「はい」を選択してください。

※機器一覧ページのみ履歴が削除されます。

| 検索結果 | (1件) <u>閲覧履歴を削除</u> |                         |               |                                        | ×     |
|------|---------------------|-------------------------|---------------|----------------------------------------|-------|
|      | 現在の検索条件             | ICFの分類名、ICFの説明文、支援機器名、支 | 援機器説明文 : 会話支援 | <b>閲覧履歴を削除しますか?</b><br>(セル右上のマークが消えます) |       |
|      |                     | ·                       |               | <br>はい                                 | キャンセル |

機器名の下にある「お気に入り」ボタンをクリックすることで、
 お気に入り登録ができ、お気に入り一覧ページに表示されます。

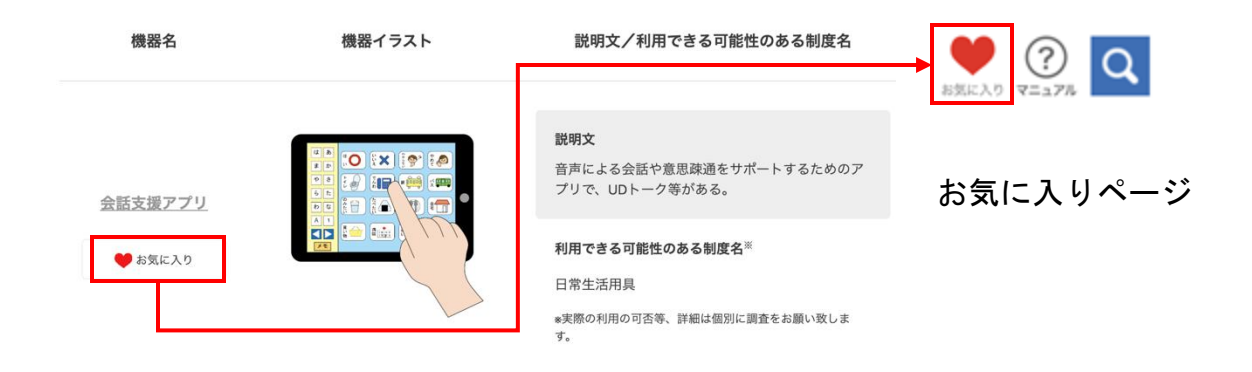

#### ※「機器一覧」「機器詳細」「お気に入り一覧ページ」いずれかで 「お気に入り」ボタンを再度クリックすると、お気に入りから削除されます。

### 機器詳細

概要

- <u>選んだ支援機器の詳細情報</u>が表示されます。
- 表示される情報は、「機器名」、「機器イラスト」、「説明文」、
   「利用できる可能性のある制度名」、「関連するICFコード」、「関連 するISOコード」、「関連するCCTA95コード※」です。
- ・関連するCCTA95コード欄の「参考製品例」のリンク先を表示すると、
   各CCTA95コードに関連する参考製品の一覧をご覧いただけます。
- ※CCTA95コードは、テクノエイド協会が定めている「福祉用具の分類 コード」です。
- 機器名の右にある「お気に入り」ボタンをクリックすることで、 お気に入り登録ができ、お気に入り一覧ページに表示されます。
   また「お気に入り」ボタンを再度クリックすることで、
   お気に入りから削除することができます。

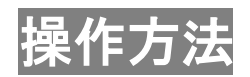

- 選んだ支援機器に関連する参考製品例を探したいときには、<u>CCTA95コ</u>
   一ド欄の「参考製品例」のリンク先</u>をご覧下さい。
- 機器名の下にある「お気に入り」ボタンをクリックすることで、
   お気に入り登録ができ、お気に入り一覧ページに表示されます。

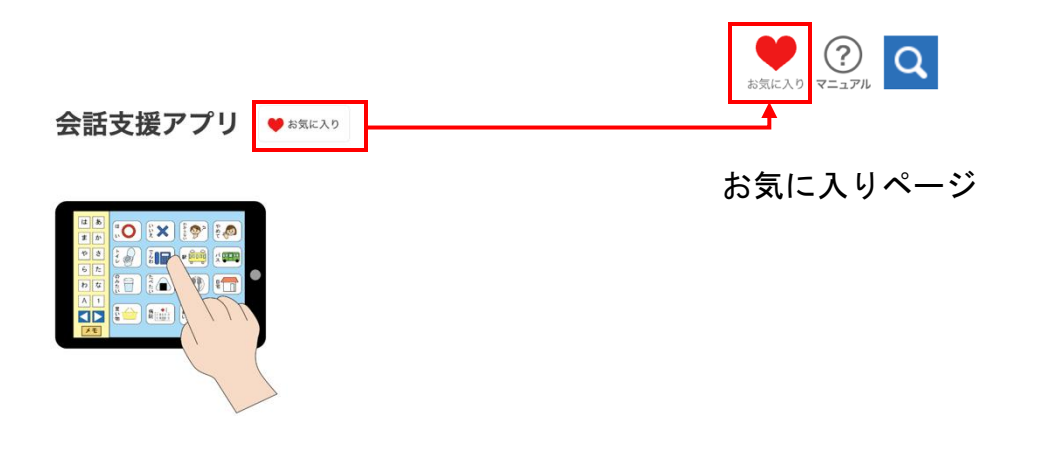

※「機器一覧」「機器詳細」「お気に入り一覧ページ」いずれかで 「お気に入り」ボタンを再度クリックすると、お気に入りから削除されます。

お気に入り一覧

概要

- 「機器一覧」「機器詳細」で、お気に入り登録した機器の一覧が表示 されます。
- 表示される情報は、「機器名」、「機器イラスト」、「説明文/利用 できる可能性のある制度名」「関連するICFコード」、「詳細」ボタ ンです。
- 機器の件数が多いとき(11件以上)は、
   下部に「ページの選択ボタン」が表示され、ページを選ぶことで、
   全ての機器を閲覧することができます。
- 「お気に入り」の個別および一括削除ができます。

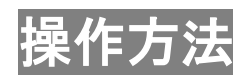

 各ページ上部にある「お気に入り」をクリックすると一覧ページに アクセスできます。

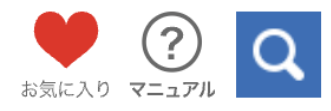

 お気に入りを個別で削除したい場合は、「お気に入り」ボタンを クリックし、リロードもしくは再度ページを訪問した際に 一覧から削除されています。

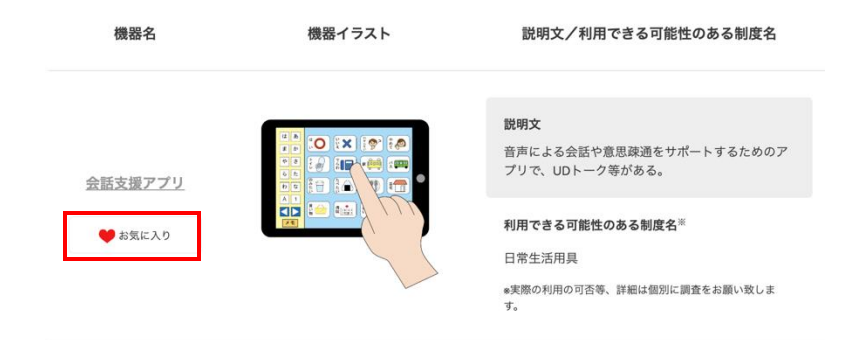

お気に入りを一括で削除したい場合は、「お気に入り一括削除」を
 クリックし、立ち上がった画面で「はい」を選択してください。

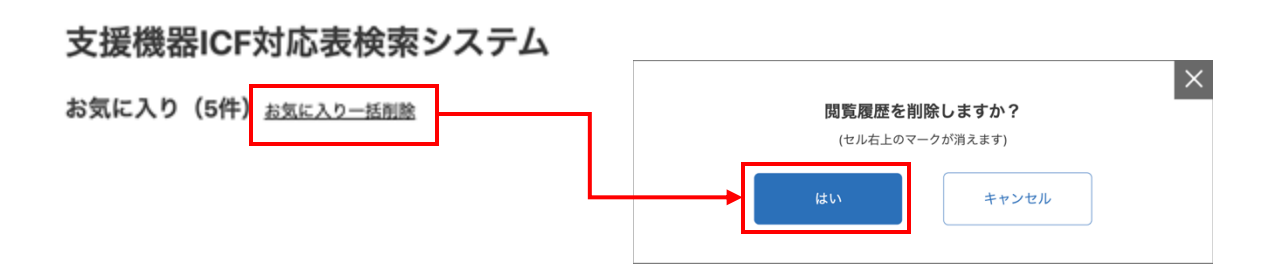

# フリーワード検索/利用できる 可能性のある制度名で検索

概要

本システムは、ICFコードの選択の他に「利用者の特徴と支援機器の利用場面に関連するフリーワード」、「利用できる可能性のある制度名」による支援機器の検索もできます。

#### 操作方法

- 検索したい場合は、各ページ上部にある「虫めがねマーク」を クリックして下さい。
  - (「検索」ウィンドウが表示されます)

支援機器ICF対応表検索システム

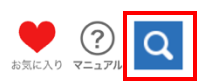

第一レベル一覧(支援機器の掲載数別に色分け)閲覧履歴を削除

\*セルの右上にマークが付いた種別は閲覧済みとなります

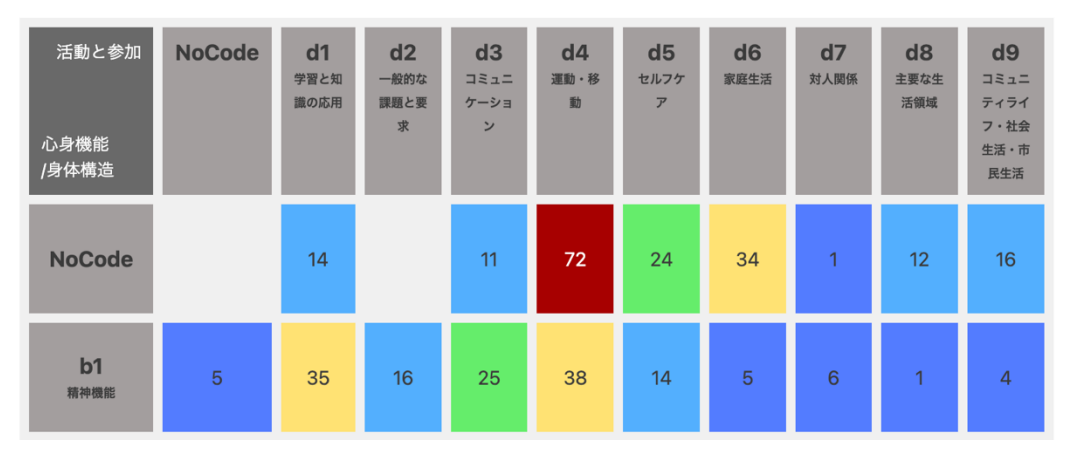

検索窓に、フリーワードを入力して「虫めがねマーク」をクリックして下さい。(→「検索結果一覧」に遷移します。)
 ※下部にリアルタイムで「検索結果」(ヒット件数)が表示されます。
 ※件数が多すぎる場合は、以下を行い再検索してください。

(1)検索する項目にチェックを入れて絞り込み

②フリーワードをスペースを入れて追加 (スペースを入れることでAND検索)
 ③「利用できる可能性のある制度名」にチェックを入れて絞り込み

※③のみでの検索も可能です

| 検索                                                                                       | × |
|------------------------------------------------------------------------------------------|---|
| フリーワードで入力された文言に加えて<br>利用できる可能性のある制度名にチェックを入れて絞り込むこともできます。<br>*利用できる可能性のある制度名のみでの検索も可能です。 |   |
| <ul> <li>ICFの分類名 □ ICFの説明文 □ 支援機器名 □ 支援機器説明文</li> <li>□ 障害名 □ その他のキーワード</li> </ul>       |   |
| フリーワード (スペースを入れることでAND検索も可能)                                                             |   |
| 「利用できる可能性のある制度名」で検索する                                                                    |   |
| 3 □ 補装具 □ 医療機器 □ 日常生活用具 □ 介護保険                                                           |   |
| 検索する                                                                                     |   |
| 検索結果 770件                                                                                |   |

問い合わせ先

・本システムの操作方法に関して、ご不明点がある場合は、
 以下までお問い合わせ下さい。

\*\*\*\*\*